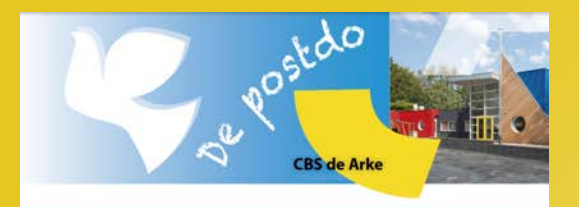

#### Maand 2024

#### Voorwoord

Euismod elementum nisi quis eleifend quam adipiscing vitae proin sagittis nisi honcus mattis rhoncus urna neque viverra justo nec ultrices dui sapien eget mi proin sed libero enim sed faucibus turpis in eu mi bibendum neque egestas congue quisque egestas diam in arcu cursus euismod quis viverra nibh cras pulvinar mattis nunc sed blandit libero volutpat sed cras ornare arcu dui vivamus arcu felis bibendum ut tristique et egestas quis ipsum suspendisse ultrices gravida dictum fusce ut placerat orci nulla.

Tempor orci dapibus ultrices in iaculis nunc sed augue lacus viverra vitae conque eu conseguat ac felis donec et odio.

Met vriendelijke groet,

**Greet Bakker** 

#### Artikelkopje

Consequat id porta nibh venenatis cras sed felis eget velit aliquet sagittis id consectetur purus ut faucibus pulvinar elementum integer enim neque volutpat ac tincidunt vitae semper quis lectus nulla at volutpat diam ut venenatis tellus in metus vulputate eu scelerisque felis imperdiet proin fermentum leo vel orci porta non pulvinar neque laoreet suspendisse interdum consectetur libero id faucibus nist iticidunt eget nullam non nisi est sit amet facilisis magna.

Lacus laoreet non curabitur gravida arcu ac tortor dignissim convallis aenean et tortor at risus viverra adipiscing at in tellus integer feugiat scelerisque varius morbi enim nunc faucibus a pellentesque sit amet porttitor eget dolor morbi non arcu risus quis.

Suspendisse ultrices gravida dictum fusce ut placerat orci nulla pellentesque dignissim enim sit amet venenatis urna cursus eget nunc scelerisque viverra mauris in aliquam sem fringilla ut morbi tincidunt augue

#### Image Card | Personeelsnieuws

Vorige week dinsdag is het gezin van juf Voornaam gegroeid door de komst van hun prachtige baby **Arkie!** Wij wensen de familie Achternaam heel veel geluk!

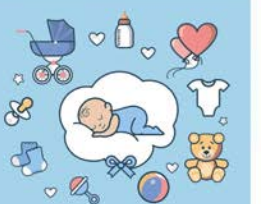

# Instructies Mailchimp

Het verzenden van online nieuwsbrieven

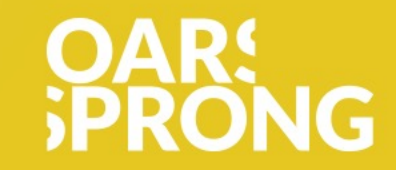

Team De Arke

## Het maken en verzenden van online nieuwsbrieven in Mailchimp

In deze presentatie ontdek je alle benodigde stappen om snel en eenvoudig een nieuwe nieuwsbrief te maken.

Het verzenden van de nieuwsbrief kan eenvoudig via een link in Parro uitgevoerd worden.

- 1. Ga naar <u>https://mailchimp.com</u>.
- 2. Log in met de accountgegevens die je voor jouw school hebt ontvangen.

| Login                    |                      |  |  |  |  |  |
|--------------------------|----------------------|--|--|--|--|--|
| Need a Mailchimp accour  | t? Create an account |  |  |  |  |  |
| Username or Email        |                      |  |  |  |  |  |
| arke1@andromedadesign.nl |                      |  |  |  |  |  |
| Password                 | 👁 Shov               |  |  |  |  |  |
| ••••••                   | ۴~                   |  |  |  |  |  |
| Keep me logged in        |                      |  |  |  |  |  |
| Log in                   |                      |  |  |  |  |  |
| Forgot username? Forg    | ot password?         |  |  |  |  |  |
|                          |                      |  |  |  |  |  |

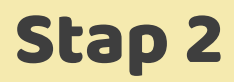

E

Indien dit scherm verschijnt: klik onderaan op l'll do this later.

#### We Need Some Security Information

#### Account verification

If we see patterns that seem unusual for your account, we'll need to verify your identity.

Verify identity via SMS

Enable

Verify identity with security questions

 Security questions won't be supported as verification for much longer. Please enable SMS as your verification method.

Enable

I'll do this later

Klik links bovenaan op **Create**.

| E          |              |           |          |                      |               |                    |                         |              |                                 |
|------------|--------------|-----------|----------|----------------------|---------------|--------------------|-------------------------|--------------|---------------------------------|
|            | Create       | $\supset$ | Home New |                      |               |                    |                         |              |                                 |
| ج          | Campaigns    | ~         |          |                      |               |                    |                         |              |                                 |
| ege<br>ege | Automations  | ~         | Quick    | actions (j)          |               |                    |                         |              |                                 |
| 63         | Audience     | ~         | quick    |                      |               |                    |                         |              |                                 |
| 000        | Analytics    | ~         | 2*       | Add a subscriber     |               | Import cont        | tacts                   | Connect an i | ntegration                      |
| F          | Website      | ~         | Email p  | erformance (i)       |               |                    |                         |              |                                 |
| 台          | Content      | ~         |          |                      |               |                    |                         |              |                                 |
| 88         | Integrations | ~         | Com      | pared to last 7 days |               |                    |                         | 7 days       | 30 days 60 days                 |
|            |              |           | Click    | rate                 | Open rate     |                    | Clicks per unique opens | Unsubscribed |                                 |
|            |              |           | 0.       | 00%                  | 0.00          | %                  | 0.00%                   | 0            |                                 |
|            |              |           | 9        |                      |               |                    |                         | -            |                                 |
|            |              |           | Audien   | ce (i) See audience  | e dashboard 🔿 | Recent campaign pe | erformance (j)          |              | See all campaigns $\rightarrow$ |
|            |              |           |          | 7 days 30 day        | s 60 days     | Name               | Туре                    |              | Recipients                      |
|            |              |           |          |                      |               | Nieuwsbrieftest    | Regular email           |              | 2                               |
|            |              |           | Curre    | ent contacts         |               |                    |                         |              |                                 |
|            |              |           | 2        |                      |               |                    |                         |              |                                 |
|            |              |           | 0.0      | 0%                   |               |                    |                         |              |                                 |
|            |              |           | Com      | pared to last 7 days |               |                    |                         |              |                                 |

Q

Klink onderaan het eerste keuzevlak voor **Design Email**.

| < 🚱<br>Email<br>Automations       | *  |                                                                                                    |                                                                                                    |                                                                                                    |
|-----------------------------------|----|----------------------------------------------------------------------------------------------------|----------------------------------------------------------------------------------------------------|----------------------------------------------------------------------------------------------------|
| Landing Page<br>Creative Assistar | nt |                                                                                                    |                                                                                                    |                                                                                                    |
| Signup Form<br>Surveys<br>Ad      | ~  | Crea                                                                                                    | te something<br>gets noticed                                                                                                    | that                                                                                                    |
| Social Post<br>Postcard           | ~  |                                                                                                    | Based on best practices<br>Try building one of these                                                                                                    |                                                                                                    |
|                                   |    | Extraction<br>File and files<br>Constrained<br>Constrained<br>Con | Contraction of the second second seco | Be in the know                                                                                                    |
|                                   |    | Regular email<br>Use our email builder to launch a<br>campaign in minutes.                                                                                                    | Automation<br>Set up email automations that<br>personalize your marketing and save<br>you time.<br>Create Journey                                                                                                    | Landing page<br>Create a landing page that lets people<br>sign up to receive product promotion<br>or discounts.<br>Build Landing Page |

In het scherm dat nu verschijnt kun je de specificaties invullen.

In de volgende stappen worden deze één voor één behandeld.

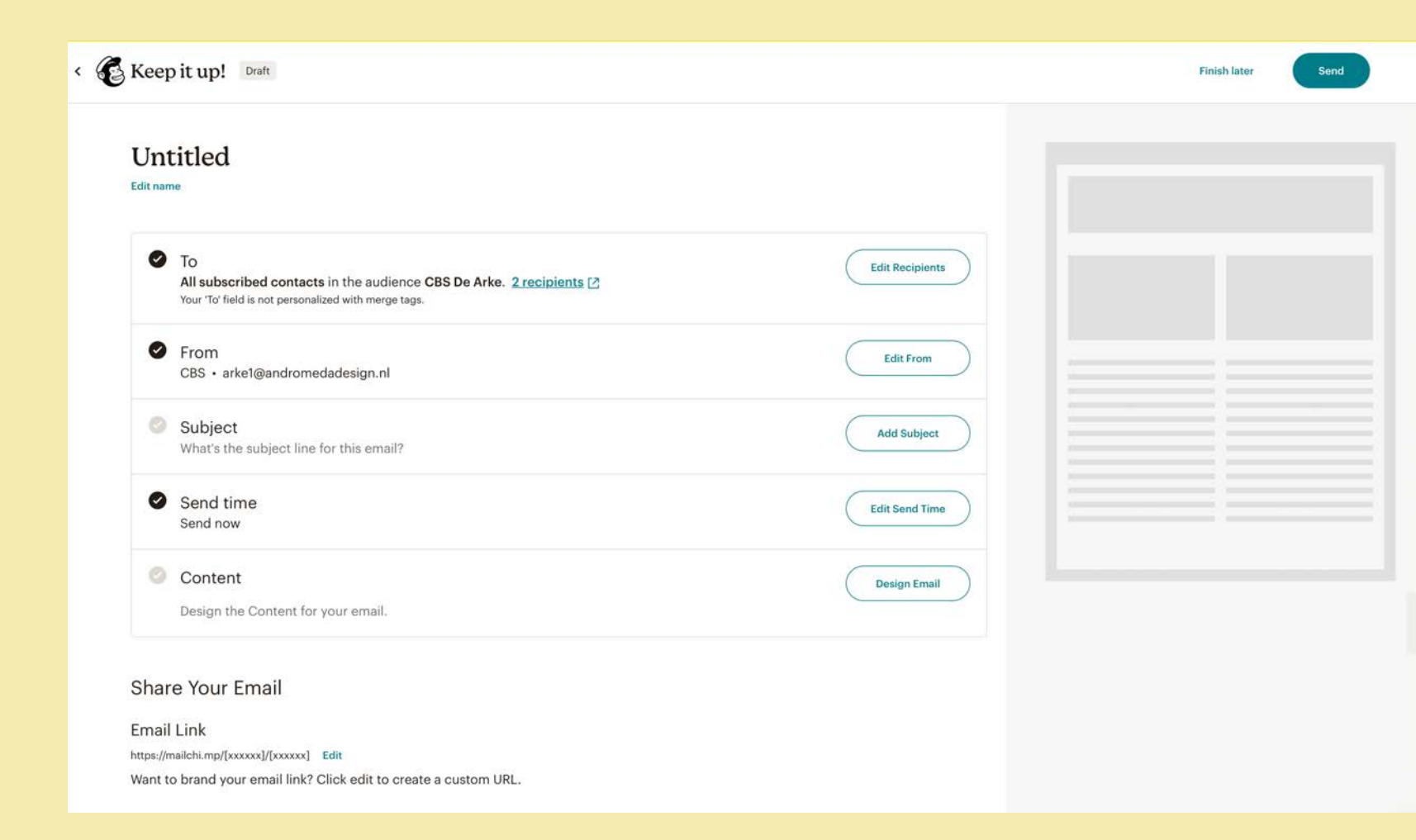

Klik bovenaan onder 'Untitled' op **Edit name**.

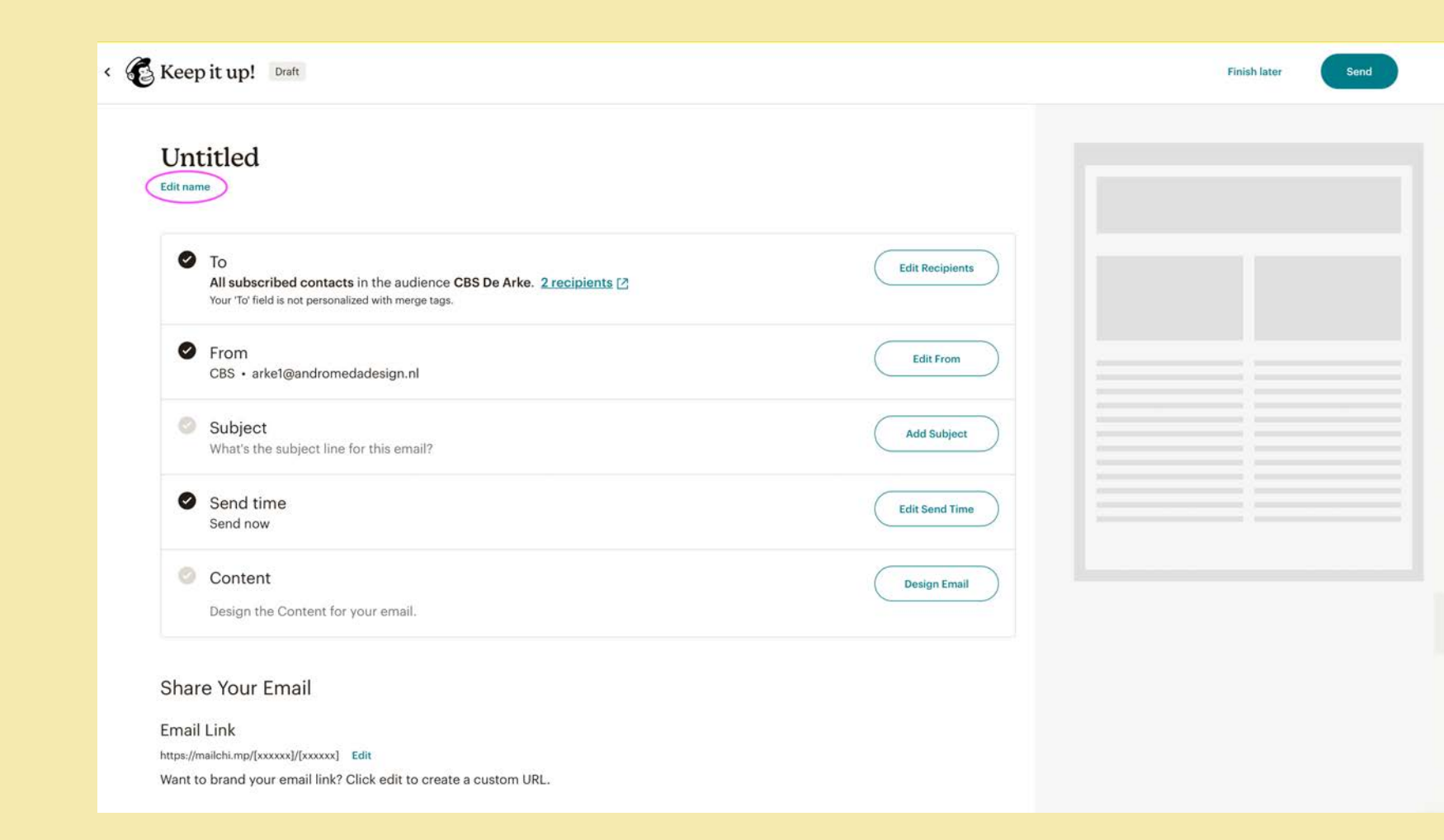

Type in het invulveld de naam van de nieuwsbrief en klik op **Save**.

NB: Deze naam is bedoeld om de nieuwsbrief in jouw account aan te geven. In een volgende stap wordt de naam ingevuld zoals die bij de ontvanger zal verschijnen.

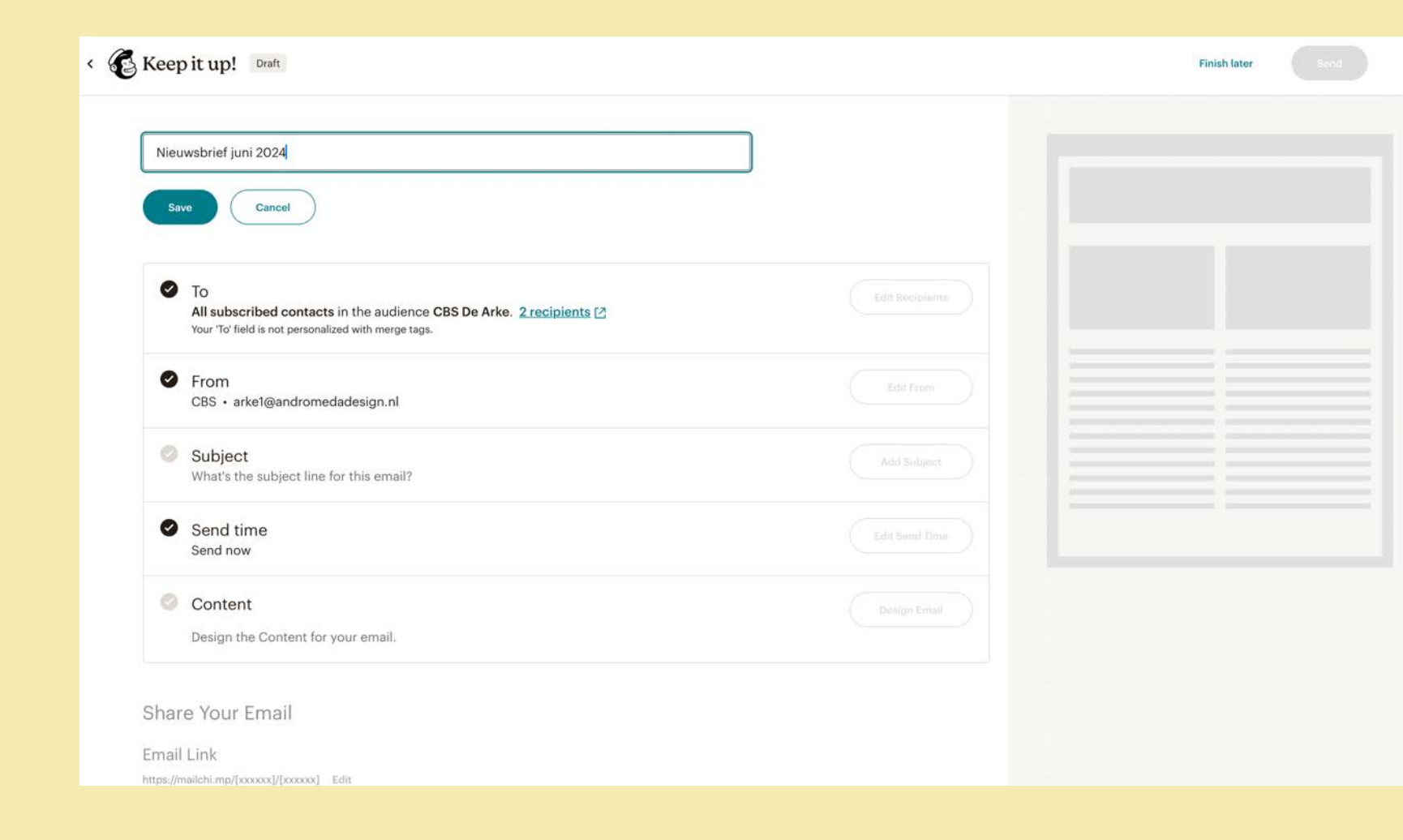

Klik vervolgens op Add Subject.

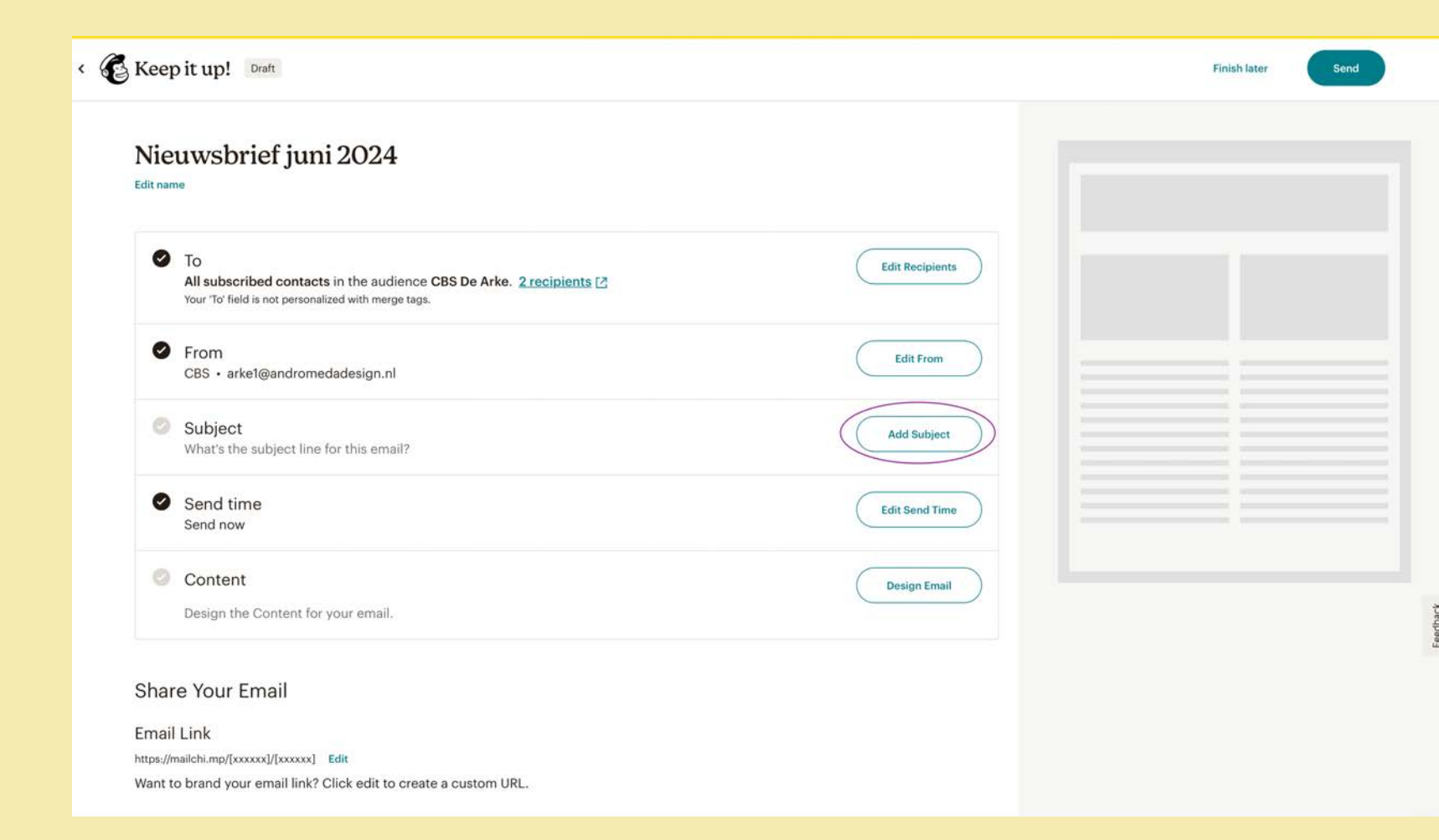

Er verschijnen twee invulvelden: 'Subject' en 'Preview Tekst'.

Vul in beide velden de naam van de nieuwsbrief in, zoals deze in het onderwerp van de e-mail getoond moet worden en klik op **Save**.

*Voorbeeld: Nieuwsbrief De Arke – juni 2024.* 

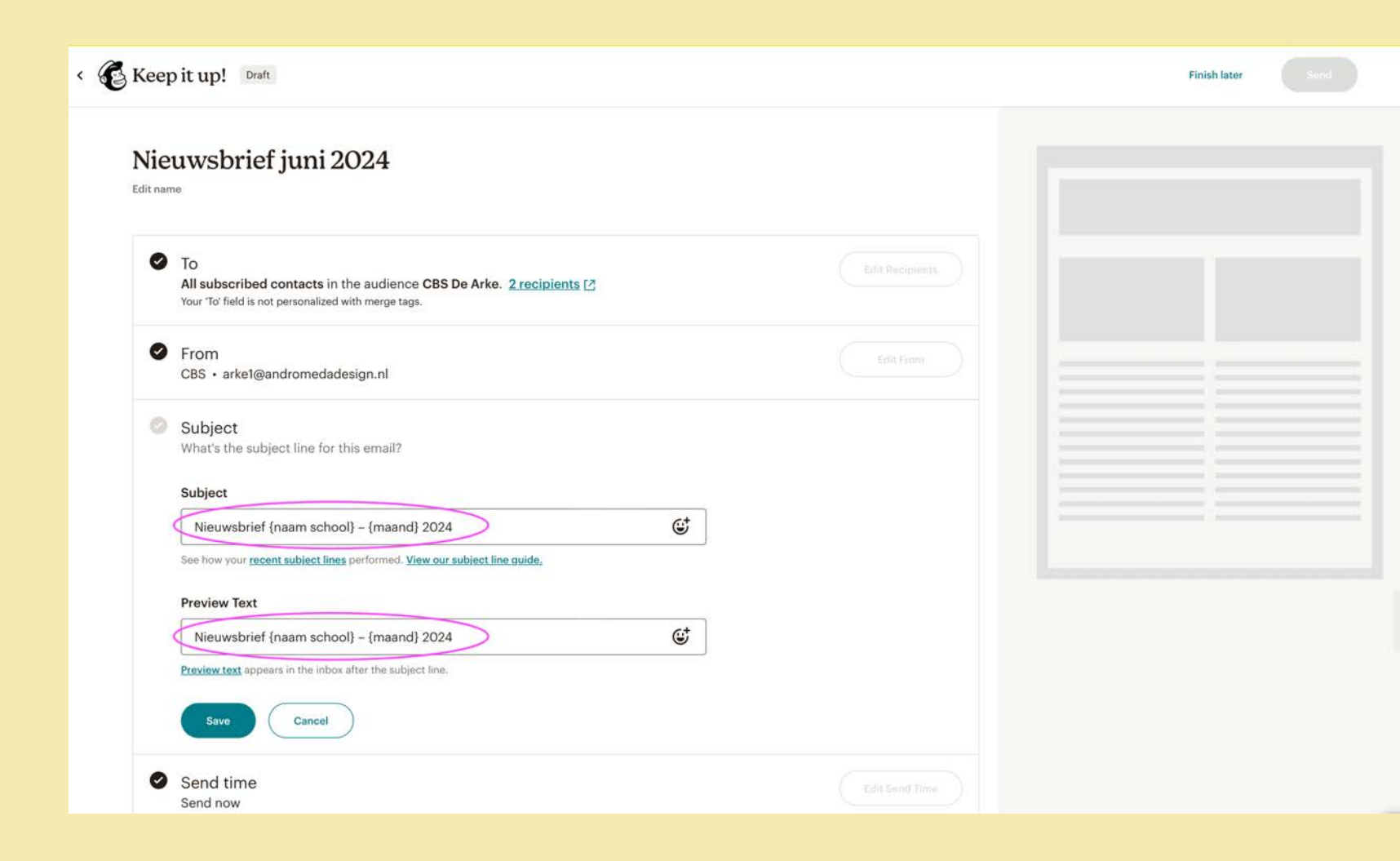

Klik nu onderaan bij 'Content' op de button **Design Email**.

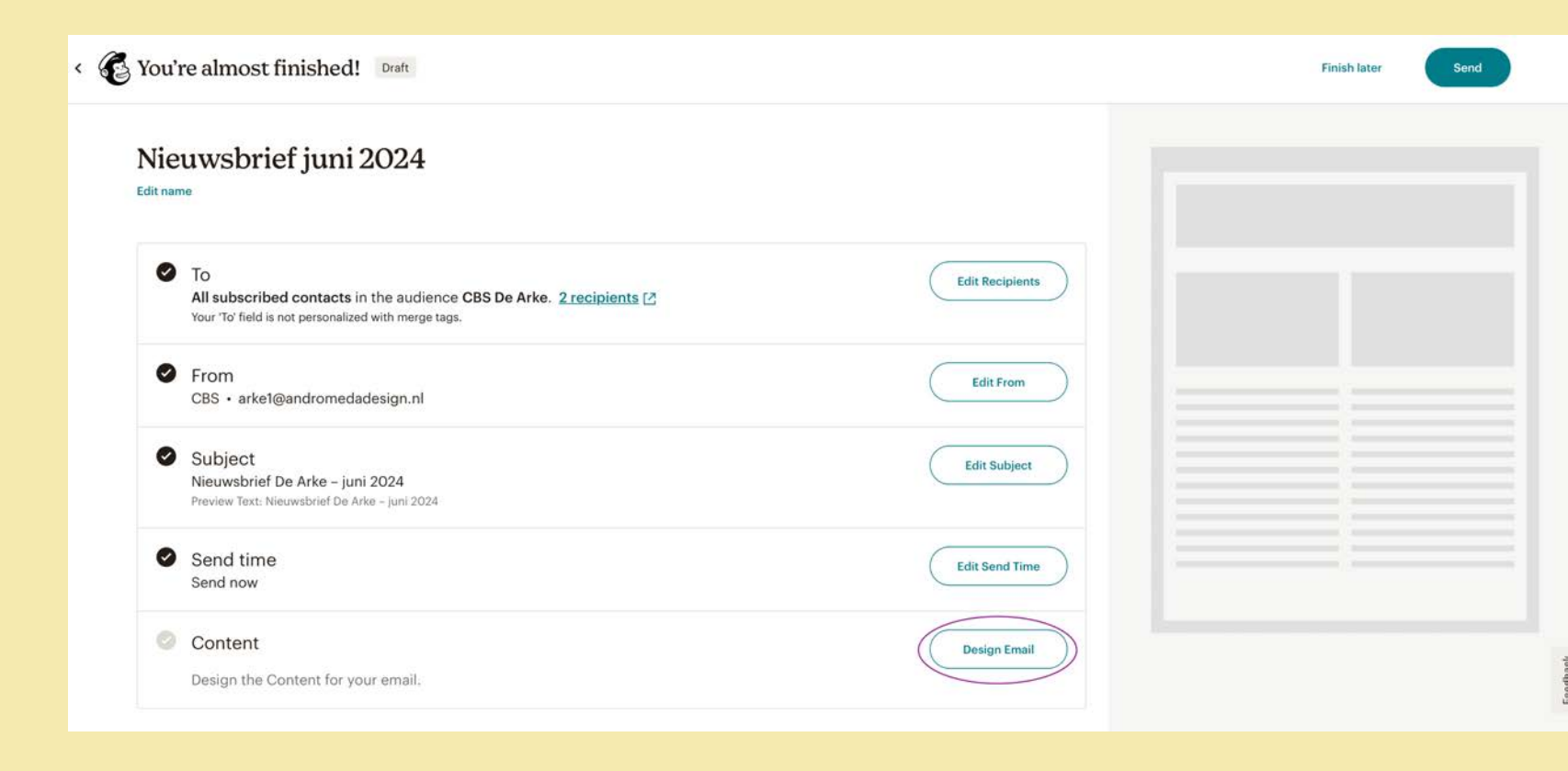

#### Klik in het volgende scherm bovenaan op Saved templates.

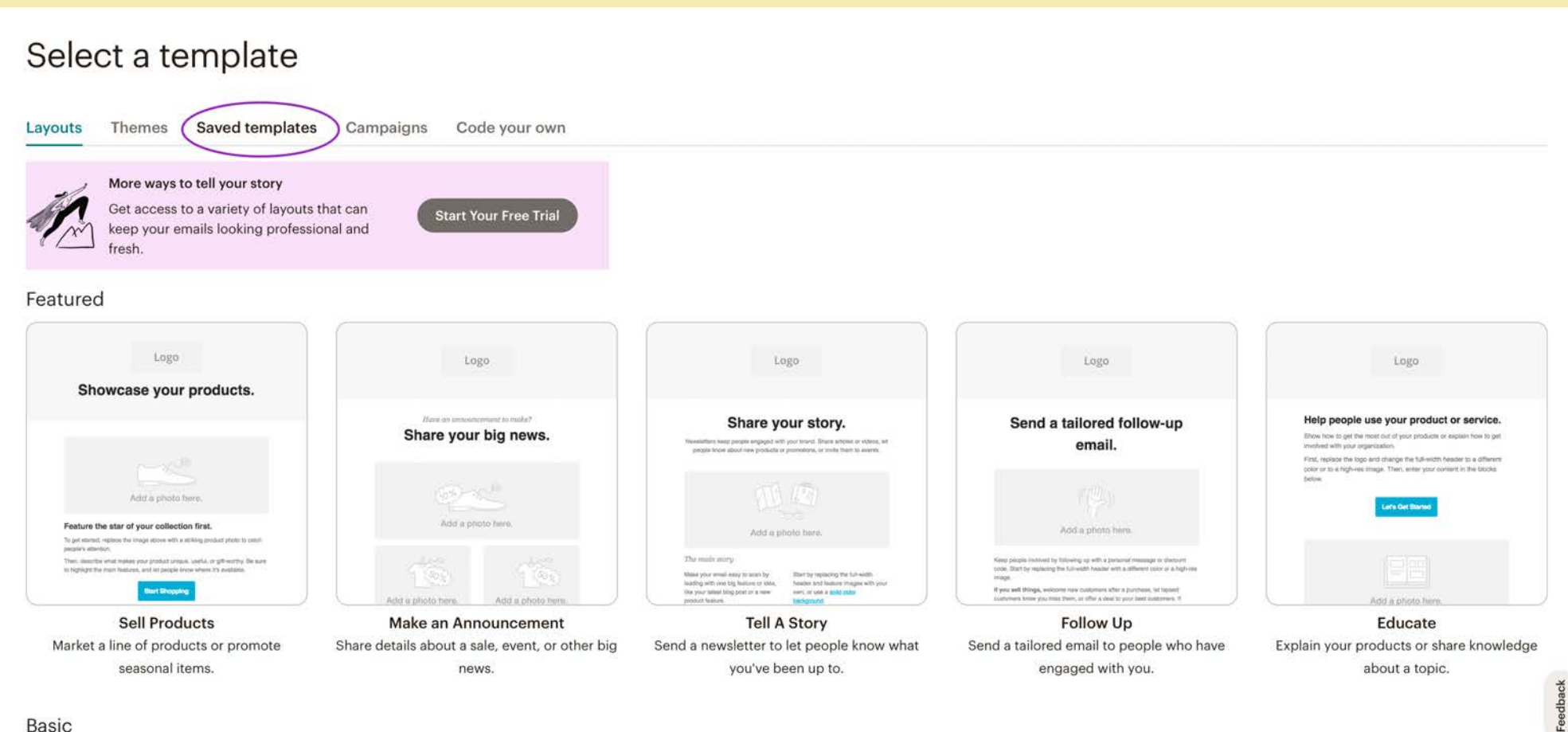

Selecteer in het vervolgscherm de standaard template voor de nieuwsbrief van jouw school.

**NB:** Er staat een backupvariant van de template naast de normale template. Deze is bedoeld als hersteldocument, mocht dat ooit eens nodig zijn.

#### Select a template

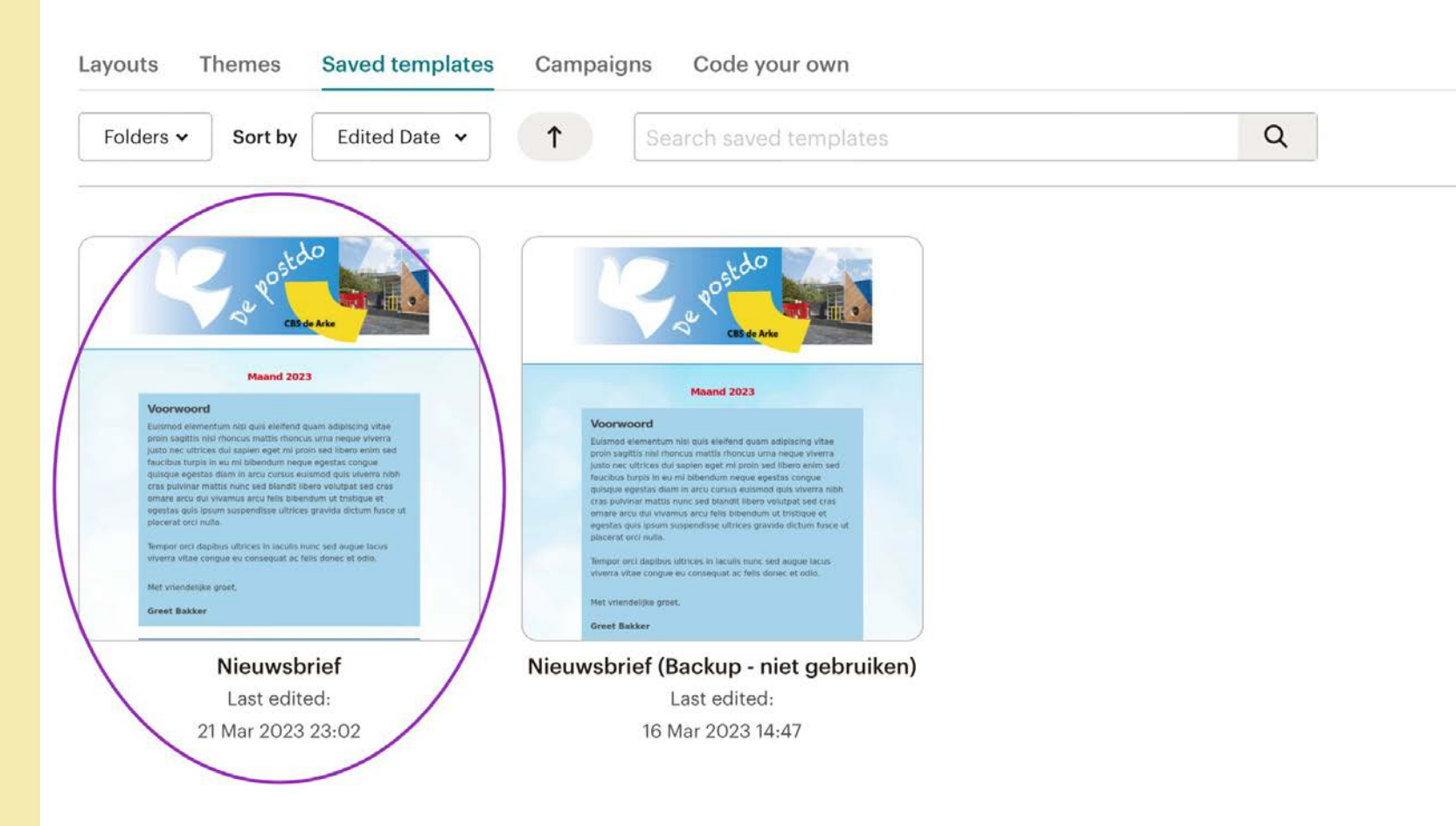

In het volgende venster verschijnt de standaard template. Hierin staan alvast de meest alle benodigde 'blokken' geplaatst en voorzien van huisstijlelementen als achtergrondkleuren.

![](_page_14_Figure_2.jpeg)

Lacus laoreet non curabitur gravida arcu ac tortor dignissim convallis aenean et tortor at risus viverra adipiscing at in tellus integer feugiat scelerisque varius morbi enim nunc faucibus a pellentesque sit amet porttitor eget dolor morbi non arcu risus quis.

Suspendisse ultrices gravida dictum fusce ut placerat orci nulla pellentesque dignissim enim sit amet venenatis urna cursus eget nunc scelerisque viverra mauris in aliquam sem fringilla ut morbi tincidunt augue

Image Card Personeelsnieuws Vorige week dinsdag is het gezin van juf Voornaam gegroeid door de komst van hun prachtige baby Articl Mis we

63

S

Style Style

Divider

- (

Share

 $\bigcirc$ 

Video

Continue

dia dia 100

Image Group

Button

Comments

Image f

Social Follow

1

Vul allereerst de maand in door bovenaan het blokje waarin 'Maand 2024' staat te selecteren. Hierbij kun je rechts in de donkergrijze balk eventueel ook het editicoontje aanklikken. Vervolgens kun je in het venster rechts de maand invullen.

Op deze wijze kun je de inhoud van ieder blok aanpassen en je eigen teksten invullen.

Alle blokken zijn verplaatsbaar door op de pijltjes te klikken en het blok naar boven of naar beneden te verschuiven:

![](_page_15_Picture_4.jpeg)

⇙

![](_page_15_Figure_6.jpeg)

Wil je een tekst voorzien van een of meer foto's? Hiervoor zijn alvast standaard blokken aangemaakt.

Je kunt ze bewerken door het blok te selecteren, de standaard foto('s) te vervangen en de tekst aan te passen.

Een kopje kun je maken door de koptekst te selecteren en bij **Stijl** te kiezen voor **heading 2**.

| В I U сэ 🗇 🏧                            | 🛿 🗄 🗎 🖻 🔂 Opmaak verwijderen 🔸                                                      |  |
|-----------------------------------------|-------------------------------------------------------------------------------------|--|
| Stijl - Font -                          | Size → A → M → 🗐 🕹 Merge Tags → ۹ 🕨 🗄 🚊 🗮 🖌 🤤                                       |  |
| TOC heading                             | co met tekst en achtergrondkleur                                                    |  |
| heading 2                               | hierboven kan de positie van de foto en de tekst ingesteld worden (Text position en |  |
| TOC heading 2<br>heading 3<br>beading 4 | s de verhouding tussen de tekst en de foto (Right Text Width).                      |  |

![](_page_16_Figure_5.jpeg)

A Chtergrondkleur Via het tabblad 'Settings' hierboven kan de positie van de foto en de tekst ingesteld worden (Text position en Image alignment), evenals de verhouding tussen de tekst en de foto (Right Text Width).

#### Twee foto's naast tekst Deze tekst staat in 'Row 1' (te selecteren via het linkje hierboven (onder het tabblad 'Content').

![](_page_16_Picture_8.jpeg)

Deze tekst staat in 'Row 2' (te selecteren via het linkje hierboven (onder het tabblad 'Content').

komen te staan, of links en rechts van de tekst.

worden via 'Left Text width' of 'Right Text width'.

minder breed zijn dan de tekstkolom.

daaronder een foto

Image Card | Tekst en achtergrondkleur met

Via het tabblad 'Settings' wordt de positie van de tekst ten opzichte van de foto ingesteld (Text position). De foto kan dus ook boven de tekst

In dat laatste geval kan de verhouding tussen tekst en foto aangepast

Bij 'Image alignment' kun je de positie van bepalen bij afbeelding die

![](_page_16_Picture_10.jpeg)

# Image Card Set Dynamic Content Image Content Set Dynamic Content Image Content Set Dynamic Content Image Card Set Dynamic Content Image Card Set Dynamic Content Image Card Set Dynamic Content Image Card Set Dynamic Content New Set Dynamic Content Image Card Set Dynamic Content Image Card I Foto met tekst en achtergrondkleur Via het tabblad 'Settings' hierboven kan de positie van de foto en de tekst ingesteld worden (Text position en Image alignment), evenals de verhouding tussen de tekst en de foto (Right Text Width).

#### 5

Preview - Template -

Continue

Wil je de vormgeving van een bepaalde blok nóg eens in de nieuwsbrief gebruiken?

Selecteer dan het blok en klik op het icoontje met het **plusteken**.

Het gedupliceerde blok kan daarna naar de gewenste plek geschoven worden door op het icoontje met de pijltjes te klikken en het blok te verplaatsen.

Zo kun je ieder blok nog een keer gebruiken en er een andere inhoud in verwerken.

| Image Card  <br>Personeelsnieuws<br>Vorige week dinsdag is het gez | zin 🗸 🗸 🖉                                                                              |  |
|--------------------------------------------------------------------|----------------------------------------------------------------------------------------|--|
| van juf Voornaam gegroeid do<br>de komst van hun prachtige ba      | or & T                                                                                 |  |
| Arkie! Wij wensen de familie<br>Achternaam heel veel geluk!        |                                                                                        |  |
| Team De Arke                                                       |                                                                                        |  |
|                                                                    |                                                                                        |  |
| Boxed Text   Artikel                                               | met achtergrondkleur                                                                   |  |
| Fermentum leo vel orci porta n<br>interdum consectetur libero id   | non pulvinar neque laoreet suspendisse<br>faucibus nisi tincidunt eget nullam non nisi |  |
| est sit amet facilisis magna etia                                  | am tempor orci eu                                                                      |  |

| Content Style (2) S                         | ettings |
|---------------------------------------------|---------|
| B I U 🕫 🗇 🖻 ] 🗄 🛱 🎁 🛱 Opmaak verwijderen <> | e       |

Template ~

Preview ~

#### ed Text I Artikel met achtergrondkleur 1

ntum leo vel orci porta non pulvinar neque laoreet suspendisse interdum consectetur libero id us nisl tincidunt eget nullam non nisi est sit amet facilisis magna etiam tempor orci eu

|                                                                                                |                                                            | Boxed Text                                         |                        | Set Dynamic Con              |
|------------------------------------------------------------------------------------------------|------------------------------------------------------------|----------------------------------------------------|------------------------|------------------------------|
| Image Card                                                                                     |                                                            | Content                                            | 🔗 Style                | Settings                     |
| Personeelsnieuws<br>Vorige week dinsdag is het gezin<br>van juf Voornaam gegroeid door         | se week dinsdag is het gezin<br>juf Voornaam gegroeid door | B I U G9 d⊅ M 1 = 1 = 1<br>Still - Font - Size - ▲ | C Opmaak verwijderen ↔ | 「「日本日日とう」                    |
| de komst van nun prachtige baby<br>Arkie! Wij wensen de familie<br>Achternaam heel veel geluk! |                                                            | Boxed Text   Artikel met                           | achtergrondkleur 1     | terdum consectetur libero id |

#### Boxed Text | Artikel met achtergrondkleur 1

Fermentum leo vel orci porta non pulvinar neque laoreet suspendisse interdum consectetur libero id faucibus nisl tincidunt eget nullam non nisi est sit amet facilisis magna etiam tempor orci eu

#### Fermentum leo vel orci porta non pulvinar neque laoreet suspendisse interdum consectetur libero id faucibus nisl tincidunt eget nullam non nisi est sit amet facilisis magna etiam tempor orci eu

|                         | Preview   |      | Templ       | ate        |   |   |   |    | (    | Cont   | inue |        |    |
|-------------------------|-----------|------|-------------|------------|---|---|---|----|------|--------|------|--------|----|
| oxed Text               |           |      |             |            |   |   | [ | Se | t Dy | nam    | ic C | onter  | nt |
| Content                 |           | \$3  | Style       |            | T |   |   | Ô  | Se   | etting | gs   |        |    |
| 8 Ⅰ 및 co do 🕅 👌 🗄       | la Ca Opr | nsak | verwijderen | $\diamond$ |   |   |   |    |      |        |      |        | 6  |
| Stijl + Font + Size + 🛓 | - M- 🗐    | ÷    | Merge Tag   | 5 *        | ٩ | P | E | Ŧ  | 4    | =      | 1¢°  | $\geq$ |    |

Continue

Ben je helemaal klaar met het opmaken van de nieuwsbrief?

## Klik dan rechts bovenaan op

#### Continue.

![](_page_18_Figure_4.jpeg)

 $(\mathbb{P})$ 

Video

Need a refresher? Take a quick tour.

 $\langle \rangle$ 

Code

Footer

![](_page_18_Picture_5.jpeg)

3

![](_page_18_Picture_6.jpeg)

![](_page_18_Figure_7.jpeg)

Ben je helemaal klaar met het opmaken van de nieuwsbrief?

We gaan de nieuwsbrief nu eerst 'verzenden' door rechts bovenaan op **Send** te klikken.

![](_page_19_Picture_3.jpeg)

Er verschijnt een pop-up scherm. Klik op **Send now**.

**NB:** De nieuwsbrief wordt niet meteen naar alle ontvangers verzonden, enkel naar jullie eigen mailaccount en die van een eventueel testaccount.

![](_page_20_Picture_3.jpeg)

De nieuwsbrief staat nu online gepubliceerd op de servers van Mailchimp.

We gaan de link naar de nieuwsbrief 'ophalen'. Klik hiervoor op het scherm (dat nu is verschenen) link bovenaan op **Campaigns** en vervolgens op **All campaigns**.

![](_page_21_Picture_3.jpeg)

In het volgende scherm ga je naar de –net opgemaakte– nieuwsbrief en klik je rechts bij **View Report** op het pijltje (<sub>V</sub>) en daarna op **Social Share**.

![](_page_22_Picture_2.jpeg)

Nu verschijnt het volgende scherm, waarin de link naar de nieuwe nieuwsbrief staat vermeld.

Deze link kun je alvast kopiëren. Je kunt er ook eerst even op klikken om het resultaat van de nieuwsbrief te controleren.

| E   |                                      |           |                                                      |                                      |
|-----|--------------------------------------|-----------|------------------------------------------------------|--------------------------------------|
| C   | 🥒 Create                             | $\supset$ | Share Your Campai                                    | an                                   |
| ĝ:  | Campaigns                            | ^         | Share rour campai                                    | gii                                  |
|     | All campaigns<br>Campaign Manager Ne | w         | Nieuwsbrief juni                                     |                                      |
| 0   | Automations                          | ~         | The campaign URL for this campaign (s: https://mailc | :hi.mp/f23ef9642822/nieuwsbrief-juni |
| 22  | Audience                             | ~         | Share on Twitter                                     | Share on other social networks       |
|     | Audience dashboard                   |           | Connect Your Twitter Account                         | Facebook                             |
|     | All contacts                         |           |                                                      |                                      |
|     | Signup forms                         |           |                                                      |                                      |
|     | Tags                                 |           |                                                      |                                      |
|     | Segments                             |           |                                                      |                                      |
|     | Surveys                              |           |                                                      |                                      |
|     | Inbox                                |           |                                                      |                                      |
| 000 | Analytics                            | ~         |                                                      |                                      |
|     | Website                              | ~         |                                                      |                                      |
| 台   | Content                              | ~         |                                                      |                                      |
| 88  | Integrations                         | ~         |                                                      |                                      |
| ?   | Help                                 | ~         |                                                      |                                      |
|     |                                      |           |                                                      |                                      |

Q 🤷

De nieuwsbrief verschijnt in een nieuw venster.

Na eindcontrole kun je de link ook eventueel nog bovenaan in de adresbalk selecteren en kopiëren.

![](_page_24_Picture_3.jpeg)

mailchi.mp/013da663275d/nieuwsbrief-de-arke-juni-2024

C

#### Maand 2024

#### Voorwoord

P

Past Issues

Subscribe

Euismod elementum nisi quis eleifend quam adipiscing vitae proin sagittis nisl rhoncus mattis rhoncus urna neque viverra justo nec ultrices dui sapien eget mi proin sed libero enim sed faucibus turpis in eu mi bibendum neque egestas congue quisque egestas diam in arcu cursus euismod quis viverra nibh cras pulvinar mattis nunc sed blandit libero volutpat sed cras ornare arcu dui vivamus arcu felis bibendum ut tristique et egestas quis ipsum suspendisse ultrices gravida dictum fusce ut placerat orci nulla.

Tempor orci dapibus ultrices in iaculis nunc sed augue lacus viverra vitae congue eu consequat ac felis donec et odio.

Met vriendelijke groet,

**Greet Bakker** 

#### Artikelkopje

Consequat id porta nibh venenatis cras sed felis eget velit aliquet sagittis id consectetur purus ut faucibus pulvinar elementum integer enim neque volutpat ac tincidunt vitae semper quis lectus nulla at volutpat diam ut venenatis tellus in metus vulputate eu scelerisque felis imperdiet proin fermentum leo vel orci porta non pulvinar neque laoreet suspendisse interdum consectetur libero id faucibus nisl tincidunt eget nullam non nisi est sit amet facilisis magna.

Lacus laoreet non curabitur gravida arcu ac tortor dignissim convallis aenean et tortor at risus viverra adipiscing at in tellus integer feugiat scelerisque varius morbi enim nunc faucibus a pellentesque sit amet porttitor eget dolor morbi non arcu risus quis.

Suspendisse ultrices gravida dictum fusce ut placerat orci nulla pellentesque dignissim enim sit amet venenatis urna cursus eget nunc scelerisque viverra mauris in aliquam sem fringilla ut morbi tincidunt augue

#### Image Card | Personeelsnieuws

![](_page_24_Picture_15.jpeg)

![](_page_24_Picture_16.jpeg)

Team De Arke

![](_page_25_Picture_1.jpeg)

#### Maand 2024

#### Voorwoord

Euismod elementum nisi quis eleifend quam adipiscing vitae proin sagittis nisi rhoncus mattis rhoncus urna neque viverra justo nec ultrices dui sapien eget mi proin sed libero enim sed faucibus turpis in eu mi bibendum neque egestas congue quisque egestas diam in arcu cursus euismod quis viverra nibh cras pulvinar mattis nunc sed blandit libero volutpat sed cras ornare arcu dui vivamus arcu felis bibendum ut tristique et egestas quis ipsum suspendisse ultrices gravida dictum fusce ut placerat orci nulla.

Tempor orci dapibus ultrices in iaculis nunc sed augue lacus viverra vitae congue eu consequat ac felis donec et odio.

Met vriendelijke groet,

Greet Bakker

#### Artikelkopje

Consequat id porta nibh venenatis cras sed felis eget velit aliquet sagittis id consectetur purus ut faucibus pulvinar elementum integer enim neque volutpat ac tincidunt vitae semper quis lectus nulla at volutpat diam ut venenatis tellus in metus vulputate eu scelerisque felis imperdiet proin fermentum leo vel orci porta non pulvinar neque laoreet suspendisse interdum consectetur libero id faucibus nisl tincidunt eget nullam non nisi est sit amet facilisis magna.

Lacus laoreet non curabitur gravida arcu ac tortor dignissim convaliis aenean et tortor at risus viverra adipiscing at in tellus integer feugiat scelerisque varius morbi enim nunc faucibus a pellentesque sit amet porttitor eget dolor morbi non arcu risus quis.

Suspendisse ultrices gravida dictum fusce ut placerat orci nulla pellentesque dignissim enim sit amet venenatis urna cursus eget nunc scelerisque viverra mauris in aliquam sem fringilla ut morbi tincidunt augue

Image Card | Personeelsnieuws Vorige week dinsdag is het gezin van juf Voornaam gegroeid door de komst van hun prachtige baby Arkiel Wij wensen de familie Achternaam heel veel geluk!

**Team De Arke** 

![](_page_25_Picture_13.jpeg)

De nieuwsbrief is klaar voor verzending!

De link kun je plaatsen in een bericht in Parro, zodat alle ouders en verzorgers de nieuwsbrief op hun telefoon kunnen openen en plezierig leesbaar kunnen bekijken. ©

![](_page_26_Picture_0.jpeg)